| SDメモリーカードから                                                                                                    | 項目                                                                                                    | 操作                                                                                                    |        |               | 備考                                                                                                    |
|----------------------------------------------------------------------------------------------------|----------------------------------------------------------------------------------------------------|----------------------------------------------------------------------------------------------------|--------|---------------|----------------------------------------------------------------------------------------------------|
| <ul> <li>本機にデータを読み込む</li> <li>メニュー画面         <ul> <li>データ(10052ページ)から</li> <li>SD読込/保存)を選ぶ</li> <li>(10052ページ)から</li> <li>SD読込/保存)を選ぶ</li> </ul> </li> <li>SD読込/保存)を選ぶ</li> </ul> | <b>登録ポイント</b><br>登録ポイントを読み込みます。                                                                                                    | <ul> <li>登録ポイント<br/>のファイルを<br/>選ぶ</li> <li>全ポイント読込を選ぶ<br/>と、すべての登録ポイ<br/>ントを読み込みます。</li> <li>リモコン操作</li> <li>全ポイント読込</li> </ul> | はい を選ぶ | <b>確認</b> を選ぶ | <ul> <li>すでに登録されているポイントを読み込むと、同じ地点に登録ポイントが複数あることになります。<br/>不要な場合は消去してください。</li> <li>読み込む登録ポイントと本機の登録ポイントの合計が400件を超える場合、本機の登録ポイントが400件になるまで、SDメモリーカード内の登録ポイントを保存日の古い順に読み込みます。</li> <li>本機で自宅が設定されている場合、自宅として保存された登録ポイントは、普通の登録ポイントとして読み込みます。</li> <li>保存した登録ポイントで表示できるマークがない場合は、         で表示されます。</li> <li>別のナビゲーションで保存した登録ポイントのファイル(拡張子 pmf)をSDメモリーカードの直下(ルートフォルダ)に保存すると、本機に読み込むことができます。</li> </ul>                                                                                                    |
| SDメモリーカードは込みノ保存<br>(SDメモリーカードから読込に)<br>(DD モリーカードから読込た)<br>(DD 右表)                                                                                                    | <b>音楽データ</b><br>パソコンで録音したMP3/<br>WMAデータを本機に読み<br>込んで再生できます。                                                                                | 保存するフォルダを選ぶ<br>・ ごを選ぶと、下の階層が表示<br>されます。<br>・ 下の階層で とこの を選ぶと、上<br>の階層が表示されます。<br>リモコン操作<br>・ 上の階層を表示                             | はい を選ぶ | <b>確認</b> を選ぶ | <ul> <li>              ● 留楽データについて      </li> <li>SDメモリーカード内にフォルダを作り、その中にMP3/WMAファイルを保存してください。SDメモリーカードの<br/>直下(ルートフォルダ)に保存しても、本機に保存できません。         </li> <li>             選んだフォルダと、その直下の階層のMP3/WMAファイル<br/>が本機に保存されます。(数分かかる場合があります。)         </li> <li>SDオーディオフォーマットに準拠したMP3は保存<br/>できません。         </li> <li>             本機に保存されます。(数分かかる場合があります。)         </li> <li>SDオーディオフォーマットに準拠したMP3は保存<br/>できません。         </li> <li>             本機に保存された音楽データを、他の機器などに移動、<br/>コピーできません。マスターの音楽データは、パソコン<br/>に保存することをお奨めします。         </li> <li>             MP3ファイルでは、曲名にはID3 Tagの情報(ない場合は<br/>ファイル名)が、アルバム名にはフォルダ名が付与されます。         </li> <li>             WMAファイルでは、曲名にはWMA Tagの情報(ない場合は<br/>ファイル名)が、アルバム名にはフォルダ名が付与されます。         </li> <li>             アルバムのアーティスト名に、「Various Artist」と<br/>付与される場合があります。         </li> <li>             音楽データの形式について、詳しくは238ページをご覧<br/>ください。         </li> <li>             保存中にACCをOFFにすると、正常に保存できません。<br/>保存しなおしてください。         </li> </ul> |
|                                                                                                    | Gracenote データベース更新<br>Gracenote データベースを<br>更新できます。<br>(☞ 156ページ)                                                                           | <b>はい</b> を選ぶ                                                                                                    |        |               |                                                                                                    |
|                                                                                                    | <ul> <li>PHOTO – 括保存</li> <li>デジタルカメラで撮影され</li> <li>た画像を本機に読み込んで</li> <li>見ることができます。</li> <li>新規フォルダが作成され、</li> <li>静止画が保存されます。</li> </ul> | 保存できる枚数を超えた場合のみ<br>してい<br>を選ぶ                                                                                                   |        |               | <ul> <li>SDメモリーカードの直下(ルートフォルダ)にある<br/>DCIMフォルダ内(サブフォルダ含む)のJPEGファ<br/>イル/BMPファイルを保存します。</li> <li>保存が完了するまで、PHOTO-括保存中止タッチ<br/>キーが表示されます。選ぶと保存を中止します。</li> <li>SDメモリーカード内のフォルダ/ファイル数が多いと<br/>きは、読み込みに時間がかかる場合があります。</li> </ul>                                                                                                    |

S D